# Configurazione del client Show Soft VPN per la connessione al router serie RV34X

# Obiettivo

L'obiettivo di questo documento è mostrare come utilizzare il client Show Soft VPN per connettersi a un router serie RV340.

Èpossibile scaricare la versione più recente del software client Shrew Soft VPN qui:

https://www.shrew.net/download/vpn

## Dispositivi interessati | Versione software

RV340 | 1.0.3.17 (scarica la versione più recente)

RV340W | 1.0.3.17 (scarica la versione più recente)

RV345 | 1.0.3.17 (scarica la versione più recente)

RV345P | 1.0.3.17 (scarica la versione più recente)

Introduzione / Use Case

La VPN IPSec (Virtual Private Network) consente di ottenere risorse remote in modo sicuro stabilendo un tunnel crittografato su Internet. I router della serie RV34X funzionano come server VPN IPSEC e supportano il client Show Soft VPN. In questa guida viene illustrata la configurazione iniziale del router e di Show Soft Client per proteggere una connessione a una VPN.

Il documento si compone di due parti:

Configurazione del router serie RV340

Configurare il client Show Soft VPN

# Configurare il router serie RV34X:

Inizieremo configurando la VPN da client a sito sulla RV34x

Passaggio 1

In VPN > Da client a sito,

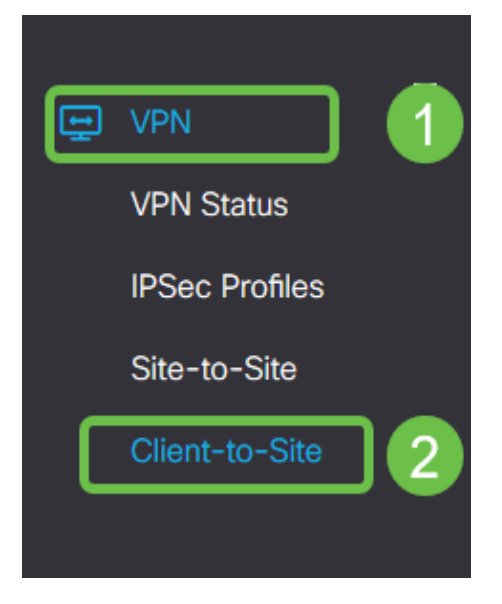

## Passaggio 2

Aggiungere un profilo VPN da client a sito

| ٨        | Getting Started       | Client to Site               |                 |                          | Apply | Cancel |
|----------|-----------------------|------------------------------|-----------------|--------------------------|-------|--------|
| G        | Status and Statistics |                              |                 |                          |       |        |
| 쓭        | Administration        | IPSec Client-to-Site Tunnels |                 |                          |       | ^      |
| ٥        | System Configuration  |                              |                 |                          |       |        |
| 0        | WAN                   | Group/Tunnel Name +          | WAN Interface 🗢 | Authentication Method \$ |       |        |
| #        | LAN                   |                              |                 |                          |       | - 1    |
| <b>?</b> | Wireless              |                              |                 |                          |       |        |
| 8        | Routing               |                              |                 |                          |       |        |
|          | Firewall              |                              |                 |                          |       |        |
|          | I VPN                 |                              |                 |                          |       |        |
|          | VPN Status            |                              |                 |                          |       |        |
|          | IPSec Profiles        |                              |                 |                          |       |        |
|          | Site-to-Site          |                              |                 |                          |       |        |
| C        | Client-to-Site 2      |                              |                 |                          |       |        |

Passaggio 3

Selezionare l'opzione Cisco VPN Client.

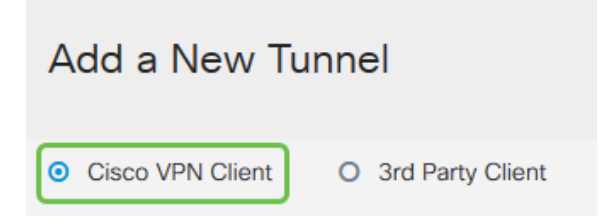

## Passaggio 4

Selezionare la casella **Enable** (Abilita) per rendere attivo il profilo client VPN. Inoltre, configureremo il *Nome gruppo*, selezioneremo l'**interfaccia WAN** e immetteremo una **Chiave già condivisa**.

**Nota:** Prendere nota del *nome del gruppo* e della *chiave già condivisa*, in quanto verranno utilizzati in seguito durante la configurazione del client.

| Enable:                                                                                                    |                           |
|----------------------------------------------------------------------------------------------------|---------------------------|
| Group Name:                                                                                                    | Clients                   |
| Interface:                                                                                                    | WAN1 ~                    |
|                                                                                                    |                           |
| IKE Authentication Method                                                                                                    | k l                       |
| <ul><li>IKE Authentication Method</li><li>Pre-shared Key:</li></ul>                                                                         | d<br>•••••                |
| <ul> <li>IKE Authentication Method</li> <li>Pre-shared Key:<br/>Minimum Pre-shared Key Complexity:</li> </ul>                               | d<br>•••••<br>□ Enable    |
| <ul> <li>IKE Authentication Method</li> <li>Pre-shared Key:</li> <li>Minimum Pre-shared Key Complexity:<br/>Show Pre-shared Key:</li> </ul> | •••••<br>Enable<br>Enable |

## Passaggio 5

Per il momento, lasciare vuota la **tabella Gruppo utenti**. Questa operazione è relativa al *gruppo di utenti* sul router, ma non è ancora stata configurata. Verificare che la **modalità** sia impostata su **Client**. Immettere l**'intervallo di pool per la LAN client**. Utilizzeremo da 172.16.10.1 a 172.16.10.10.

**Nota:** L'intervallo di pool deve utilizzare una subnet univoca che non viene utilizzata in altre posizioni della rete.

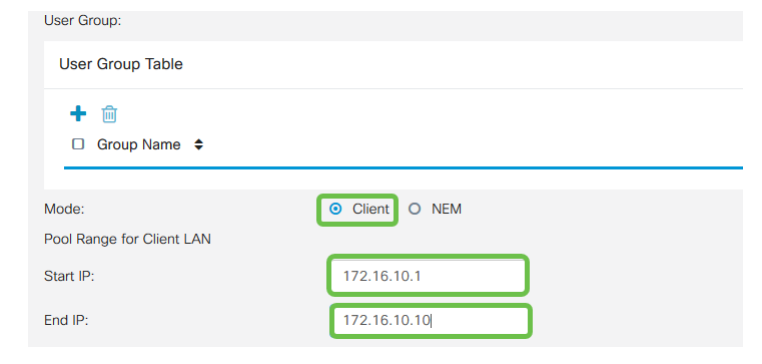

## Passaggio 6

Qui è possibile configurare le impostazioni di **Configurazione modalità**. Ecco le impostazioni che utilizzeremo:

**Server DNS primario**: Se si dispone di un server DNS interno o si desidera utilizzare un server DNS esterno, è possibile immetterlo qui. In caso contrario, per impostazione predefinita viene utilizzato l'indirizzo IP della LAN RV340. Nell'esempio verrà utilizzata l'impostazione predefinita.

**Tunnel ripartito:** Selezionare per abilitare il tunneling ripartito. Questa opzione viene usata per specificare il traffico che passerà attraverso il tunnel VPN. Nel nostro esempio utilizzeremo

Split Tunnel.

**Tabella tunnel suddiviso:** Immettere le reti a cui il client VPN deve avere accesso tramite la VPN. In questo esempio viene utilizzata la rete LAN RV340.

| Mode Configuration     |             |                             |               |  |
|------------------------|-------------|-----------------------------|---------------|--|
| Primary DNS Server:    | 192.168.1.1 |                             |               |  |
| Secondary DNS Server:  |             |                             |               |  |
| Primary WINS Server:   |             |                             |               |  |
| Secondary WINS Server: |             |                             |               |  |
| Default Domain:        |             |                             |               |  |
| Backup Server 1:       |             | (IP Address or Domain Name) |               |  |
| Backup Server 2:       |             | (IP Address or Domain Name) |               |  |
| Backup Server 3:       |             | (IP Address or Domain Name) |               |  |
| Split Tunnel:          | Ø           |                             |               |  |
| Split Tunnel Table     |             |                             |               |  |
| + 🕜 🏛                  |             |                             |               |  |
| IP Address ♦           |             | 1                           | Netmask 🗢     |  |
| ☑ 192.168.1.0          |             |                             | 255.255.255.0 |  |

## Passaggio 7

Dopo aver fatto clic su **Save**, è possibile visualizzare il profilo nell'elenco **IPSec Client-to-Site Groups** (Gruppi client-sito IPSec).

| Client to Site               |                            |                          |  |  |  |
|------------------------------|----------------------------|--------------------------|--|--|--|
| IPSec Client-to-Site Tunnels | Sec Client-to-Site Tunnels |                          |  |  |  |
| <ul> <li>+</li></ul>         | WAN Interface 🗢            | Authentication Method \$ |  |  |  |
| Clients                      | WAN1                       | Pre-shared Key           |  |  |  |

## Passaggio 8

Verrà ora configurato un **gruppo di utenti** da utilizzare per l'autenticazione degli utenti client VPN. In **Configurazione di sistema > Gruppi di utenti,** fare clic su '+' per aggiungere un gruppo di utenti.

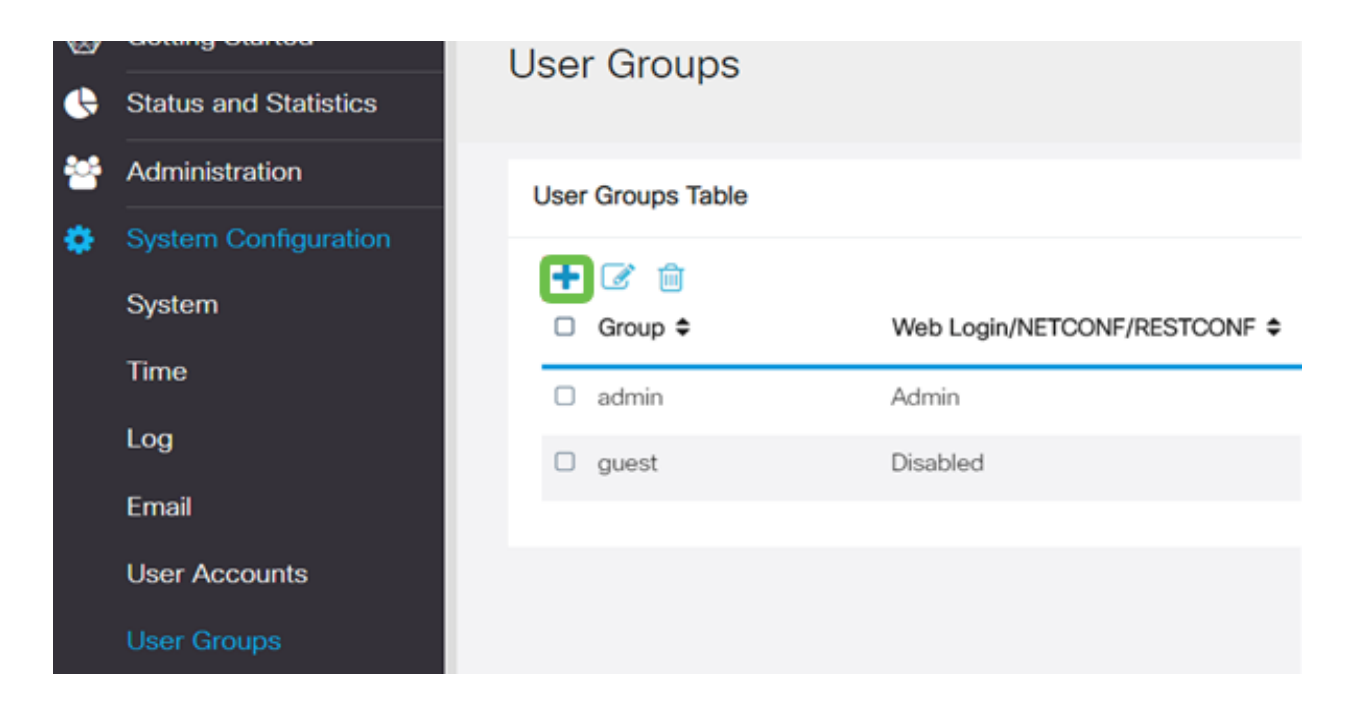

Immettere il nome di un gruppo.

| Overviev    | V   |  |
|-------------|-----|--|
| Group Name: | VPN |  |

## Passaggio 10

Nella sezione **Servizi > EzVPN/terze parti**, fare clic su **Aggiungi** per collegare questo gruppo di utenti al profilo **client-sito** configurato in precedenza.

| GINE RV340W-router4500E2                                                                                                    |                                  | *          |
|----------------------------------------------------------------------------------------------------|----------------------------------|------------|
| Llear Groupe                                                                                                    | Add Feature List                 |            |
| Oser Groups                                                                                                    | Select a Profile Clients         |            |
| Overview                                                                                                    |                                  |            |
| Overview                                                                                                    |                                  | Add Cancel |
| Group Name: VPN                                                                                                    |                                  |            |
| Local User Membership List                                                                                                    |                                  |            |
| # ¢ Join ¢ User Name ¢                                                                                                    | Joined Groups * 0                |            |
| 1 C cisco                                                                                                    | admin                            |            |
| 2 Guest                                                                                                    | guest                            |            |
| * Should have at least one account in the * admin* gro<br>Services<br>Web Login/NETCONF/RESTCONF © Disabled O<br>Site to Site VPN | ie<br>Read Only O. Administrator |            |
| Site to Site VPN Profile Member In-use Table                                                                                      |                                  |            |
| + 😑                                                                                                    |                                  |            |
| EzVPN/3rd Party                                                                                                    |                                  |            |
| EzVPN/3rd Party Profile Member In-use Table                                                                                       |                                  |            |
| + :                                                                                                    |                                  |            |
|                                                                                                    |                                  |            |

Passaggio 11

Il nome del gruppo da client a sito dovrebbe essere visualizzato nell'elenco di EzVPN/terze parti

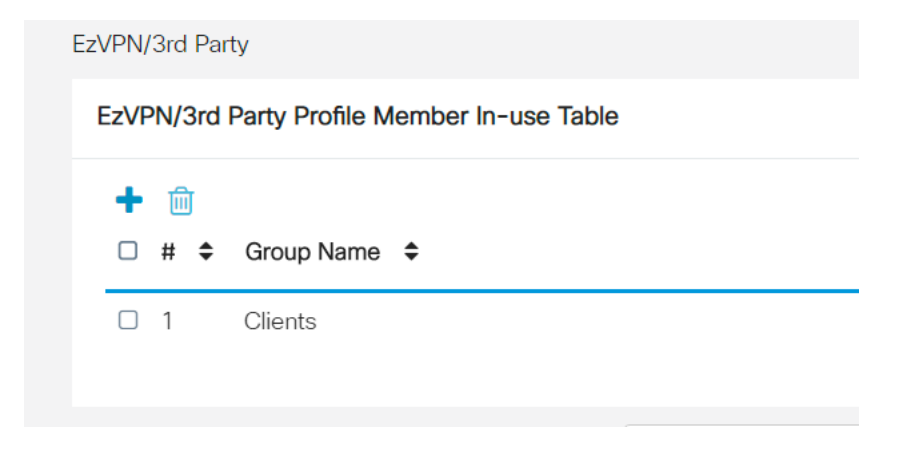

## Passaggio 12

Dopo aver **applicato** la configurazione del gruppo di utenti, questa verrà visualizzata nell'elenco **Gruppi di utenti** e mostrerà che il nuovo gruppo di utenti verrà utilizzato con il profilo da client a sito creato in precedenza.

| 8 | Getting Started       | User Groups        |                               |                                                                                                    |                    |
|---|-----------------------|--------------------|-------------------------------|----------------------------------------------------------------------------------------------------|--------------------|
| 6 | Status and Statistics |                    |                               |                                                                                                    |                    |
| 쓭 | Administration        | User Groups Table  |                               |                                                                                                    |                    |
| ۰ | System Configuration  |                    |                               |                                                                                                    |                    |
|   | System                | + ☑ 📋<br>□ Group ≑ | Web Login/NETCONF/RESTCONF \$ | S2S-VPN ¢                                                                                                    | EzVPN/3rd Party \$ |
|   | Time                  | O VPN              | Disabled                      | Disabled                                                                                                    | Clients            |
|   | Log                   | admin              | Admin                         | Disabled                                                                                                    | Disabled           |
|   | Email                 | O quest            | Disabled                      | Disabled                                                                                                    | Disabled           |
|   | User Accounts         | C guar             | anguarra a                    | Charles and Charles and Charles an | 01000100           |
|   | User Groups           |                    |                               |                                                                                                    |                    |

#### Passaggio 13

Verrà ora configurato un nuovo utente in **Configurazione di sistema > Account utente**. Fare clic su **'+'** per creare un nuovo utente.

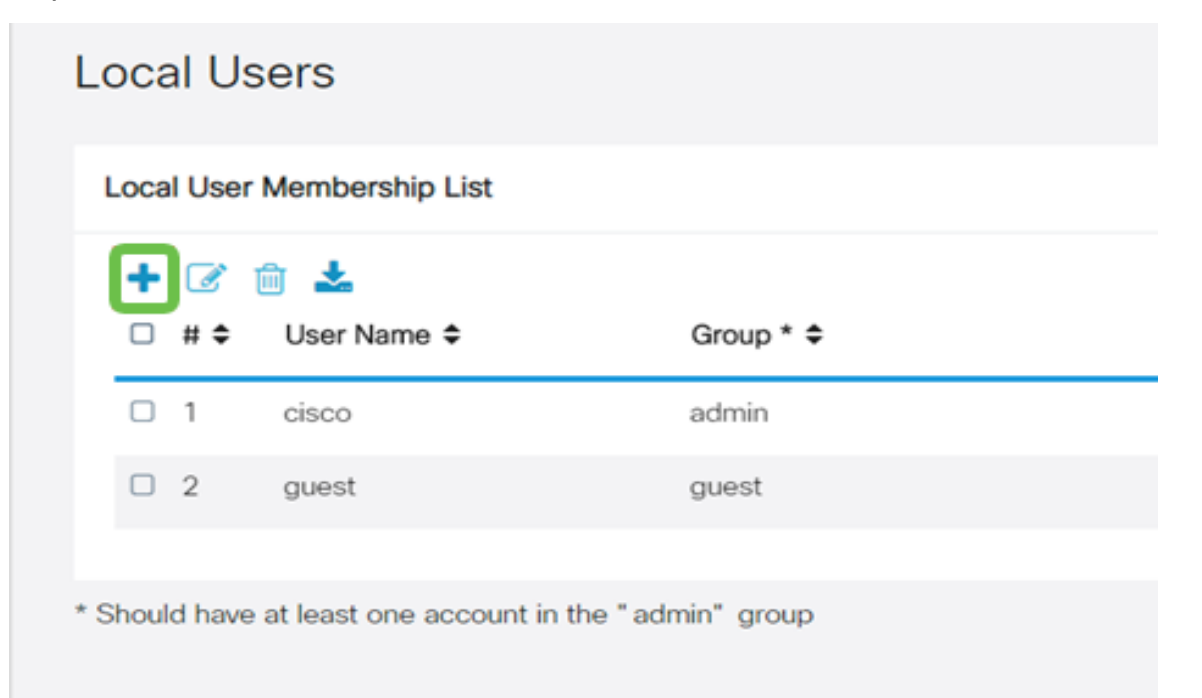

Immettere il nuovo **nome utente** insieme alla **nuova password**. Verificare che il **gruppo** sia impostato sul nuovo **gruppo utenti** appena configurato. Al termine, fare clic su **Apply** (Applica).

| User Accounts        |         |                    |  |  |
|----------------------|---------|--------------------|--|--|
| Add User Acco        | ount    |                    |  |  |
| User Name            | vpnuser |                    |  |  |
| New Password         |         | ( Range: 0 - 127 ) |  |  |
| New Password Confirm |         |                    |  |  |
| Group                | VPN •   |                    |  |  |
|                      |         |                    |  |  |

## Passaggio 15

Il nuovo utente verrà visualizzato nell'elenco degli utenti locali.

|   | , <u>(</u><br># ≎ | User Name ≎ | Group * 🗢 |  |
|---|-------------------|-------------|-----------|--|
| 0 | 1                 | cisco       | admin     |  |
| 0 | 2                 | guest       | guest     |  |
|   | 3                 | vpnuser     | VPN       |  |

La configurazione del router serie RV340 è completata. Verrà ora configurato il client di Shrew Soft VPN.

## Configurare il client VPN ShrewSoft

Verrà ora configurato il client di Shrew Soft VPN.

## Passaggio 1

Aprire ShrewSoft *VPN Access Manager* e fare clic su **Aggiungi** per aggiungere un profilo. Nella finestra *Configurazione sito VPN* visualizzata, configurare la scheda **Generale**:

Nome host o indirizzo IP: Usare l'indirizzo ip WAN (o il nome host dell'RV340)

Configurazione automatica: Selezionare Ike config pull

Modalità scheda di rete: Selezionare Usa scheda virtuale e indirizzo assegnato

| VPN Site Cor                                                                                                    | nfiguratio                                                               | n                |         |           |          | X   |
|----------------------------------------------------------------------------------------------------|--------------------------------------------------------------------------|------------------|---------|-----------|----------|-----|
| General (                                                                                                    | Client N                                                                 | ame Res          | olution | Authentio | cation   | P   |
| Remote Host         Host Name or IP Address         192.168.75.113         500         Auto Configuration         ike config pull |                                                                          |                  |         | -         |          |     |
| Local He<br>Adapte<br>Use a                                                                                                    | Local Host<br>Adapter Mode<br>Use a virtual adapter and assigned address |                  |         |           | 9        |     |
| MTU<br>138                                                                                                    | 0 A<br>N                                                                 | ddress<br>etmask | Obte    | in Autom  | atically |     |
| L                                                                                                    |                                                                          |                  | Sav     | e         | Can      | cel |

Configurare la scheda **Client**. Verranno utilizzate solo le impostazioni predefinite.

| VPN Site Configuration              |                    |  |  |  |  |
|-------------------------------------|--------------------|--|--|--|--|
| General Client Name Resolutio       | n Authentication P |  |  |  |  |
| Firewall Options                    |                    |  |  |  |  |
| NAT Traversal                       | enable 🔻           |  |  |  |  |
| NAT Traversal Port                  | 4500               |  |  |  |  |
| Keep-alive packet rate              | 15 Secs            |  |  |  |  |
| IKE Fragmentation                   | enable 🔻           |  |  |  |  |
| Maximum packet size                 | 540 Bytes          |  |  |  |  |
| Other Options                       |                    |  |  |  |  |
| Enable Dead Peer Detection          | n                  |  |  |  |  |
| Enable ISAKMP Failure Notifications |                    |  |  |  |  |
| 📝 Enable Client Login Banner        |                    |  |  |  |  |
|                                     |                    |  |  |  |  |
| s                                   | ave Cancel         |  |  |  |  |

## Passaggio 3

Nella scheda **Risoluzione nomi >** scheda **DNS**, selezionare la casella **Abilita DNS** e lasciare selezionate le caselle **Ottieni automaticamente**.

| VPN Site Configuration                          |
|-------------------------------------------------|
| General Client Name Resolution Authentication P |
| DNS WINS                                        |
| Enable DNS Obtain Automatically                 |
| Server Address #1                               |
| Server Address #2                               |
| Server Address #3                               |
| Server Address #4                               |
| Obtain Automatically     DNS Suffix             |
| Save Cancel                                     |

Nella scheda **Risoluzione nome >** scheda **WINS**, selezionare la casella **Abilita WINS** e lasciare la casella di controllo **Ottieni automaticamente** selezionata.

| VPN Site Configuration                      |           |  |  |
|---------------------------------------------|-----------|--|--|
| General Client Name Resolution Authenticati | ion P 🔸 🕨 |  |  |
| DNS WINS                                    |           |  |  |
| Enable WINS 🔽 Obtain Automatic              | ally      |  |  |
| Server Address #1                           |           |  |  |
| Server Address #2                           |           |  |  |
|                                             |           |  |  |
|                                             |           |  |  |
|                                             |           |  |  |
|                                             |           |  |  |
|                                             |           |  |  |
|                                             |           |  |  |
|                                             |           |  |  |
| Save                                        | Cancel    |  |  |

## Passaggio 5

Configurare la scheda **Autenticazione >** scheda **Identità locale**:

Tipo di identificazione: Seleziona identificatore chiave

Stringa ID chiave: Immettere il nome del gruppo configurato sull'RV34x

| VPN Site Configuration | n                  |             | X            |
|------------------------|--------------------|-------------|--------------|
| General Client N       | ame Resolutio      | n Authentio | cation P · · |
| Authentication Meth    | Dd Mutual I        | PSK + XAuth | n <b>v</b>   |
| Local Identity Re      | mote Identity      | Credentials |              |
| Identification Type    |                    |             |              |
| Key Identifier         | Key Identifier 🗸 🗸 |             |              |
| Key ID String          |                    |             |              |
| Clients                |                    |             |              |
|                        |                    |             |              |
|                        |                    |             |              |
|                        |                    |             |              |
|                        |                    |             |              |
|                        |                    |             |              |
|                        | S                  | ave         | Cancel       |

Nella scheda Autenticazione > Identità remota, verranno mantenute le impostazioni predefinite.

Tipo di identificazione: Indirizzo IP

Stringa indirizzo: <vuoto>

Utilizzare la casella dell'indirizzo di un host remoto individuato: Controllato

| VPN Site Configuration                        |  |  |  |
|-----------------------------------------------|--|--|--|
| General Client Name Resolution Authentication |  |  |  |
| Authentication Method Mutual PSK + XAuth      |  |  |  |
| Local Identity Remote Identity Credentials    |  |  |  |
| Identification Type                           |  |  |  |
| IP Address 🔹                                  |  |  |  |
| Address String                                |  |  |  |
|                                               |  |  |  |
| Use a discovered remote host address          |  |  |  |
|                                               |  |  |  |
|                                               |  |  |  |
|                                               |  |  |  |
|                                               |  |  |  |
| Save Cancel                                   |  |  |  |

## Passaggio 7

Nella scheda Autenticazione > scheda Credenziali, configurare quanto segue:

Metodo di autenticazione: Selezionare Mutual PSK + XAuth

Chiave già condivisa: Immettere la chiave già condivisa configurata nel profilo client RV340

| VPN Site Configuration                          |  |  |  |
|-------------------------------------------------|--|--|--|
| General Client Name Resolution Authentication P |  |  |  |
| Authentication Method Mutual PSK + XAuth        |  |  |  |
| Local Identity Remote Identity Credentials      |  |  |  |
| Server Certificate Autority File                |  |  |  |
| Client Certificate File                         |  |  |  |
| Client Private Key File                         |  |  |  |
| Pre Shared Key                                  |  |  |  |
|                                                 |  |  |  |
| Save Cancel                                     |  |  |  |

Per la scheda Fase 1, verranno mantenute le impostazioni predefinite:

Tipo di scambio: Aggressivo

Scambio DH: gruppo 2

Algoritmo di crittografia: Auto

## Algoritmo hash: Auto

| /PN Site Configuration                  | X                        |  |  |
|-----------------------------------------|--------------------------|--|--|
| Client Name Resolution                  | Authentication Phase 1 P |  |  |
| Proposal Parameters                     |                          |  |  |
| Exchange Type                           | aggressive 🔹             |  |  |
| DH Exchange                             | group 2 💌                |  |  |
| Cipher Algorithm                        | auto                     |  |  |
| Cipher Key Length                       | The Bits                 |  |  |
| Hash Algorithm                          | auto                     |  |  |
| Key Life Time limit                     | 86400 Secs               |  |  |
| Key Life Data limit                     | 0 Kbytes                 |  |  |
| Enable Check Point Compatible Vendor ID |                          |  |  |
| Save Cancel                             |                          |  |  |

Verranno inoltre utilizzati i valori predefiniti per la scheda Fase 2:

## Algoritmo di trasformazione: Auto

Algoritmo HMAC: Auto

Scambio PFS: Disattivato

## Algoritmo di compressione: Disattivato

| Name Resolution Authentication Phase I Phase 2 |            |  |  |
|------------------------------------------------|------------|--|--|
| Transform Algorithm                            | auto 💌     |  |  |
| Transform Key Length                           | The Bits   |  |  |
| HMAC Algorithm                                 | auto 🔻     |  |  |
| PFS Exchange                                   | disabled 🔹 |  |  |
| Compress Algorithm                             | disabled 🔹 |  |  |
| Key Life Time limit                            | 3600 Secs  |  |  |
| Key Life Data limit                            | 0 Kbytes   |  |  |
|                                                |            |  |  |
|                                                |            |  |  |

## Passaggio 10

Per la scheda Criterio verranno utilizzate le impostazioni seguenti:

Livello generazione criteri: Auto

Gestisci Associazioni Di Sicurezza Persistenti: Controllato

Ottieni topologia automaticamente o Tunnel tutto: Controllato

Poiché è stato configurato lo **split-tunneling** sull'RV340, non è necessario configurarlo qui.

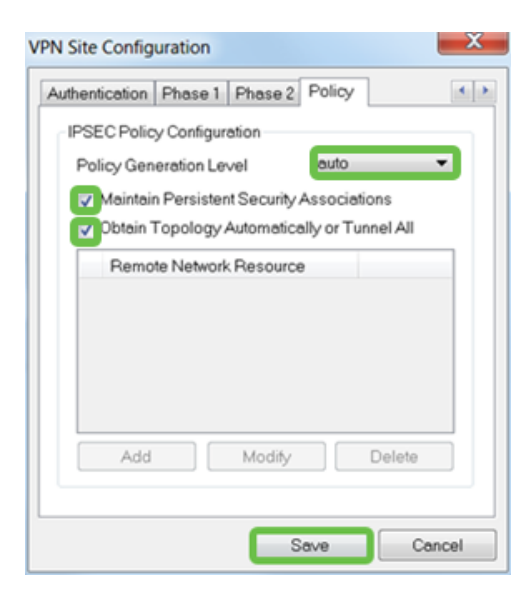

Al termine, fare clic su Salva.

## Passaggio 11

Ora siamo pronti a testare la connessione. In *VPN Access Manager*, evidenziare il profilo di connessione e fare clic sul pulsante **Connect** (Connetti).

| VPN Access Manager |         |        |             |             |
|--------------------|---------|--------|-------------|-------------|
| File Edit          | View    | Help   |             |             |
| 8                  | •       | 2      | 0           |             |
| Connect            | Add     | Modify | Delete      |             |
| Connectio          | n Name  | / Hos  | st Name     | Authenticat |
| 192.168            | .75.113 | 192    | .168.75.113 | mutual-psk  |
|                    |         |        |             |             |

## Passaggio 12

Nella finestra VPN Connect che viene visualizzata, immettere il nome utente e la password usando le credenziali per l'account utente creato sull'RV340 (passaggi 13 e 14).

| S VPN Connect - 192.168.75.113 |                                        |            |  |  |  |
|--------------------------------|----------------------------------------|------------|--|--|--|
| Connect Netwo                  | Connect Network                        |            |  |  |  |
| config loaded                  | for site 102 100 75 112                |            |  |  |  |
| coning loaded                  | contig loaded for site 192.168.75.113* |            |  |  |  |
|                                |                                        |            |  |  |  |
|                                |                                        |            |  |  |  |
|                                |                                        |            |  |  |  |
|                                |                                        |            |  |  |  |
| Credentials                    |                                        |            |  |  |  |
| Username                       | vpnuser                                |            |  |  |  |
| Password                       | •••••                                  |            |  |  |  |
|                                |                                        |            |  |  |  |
|                                |                                        | <b>C</b> 2 |  |  |  |
|                                | Connect                                | Exit       |  |  |  |
|                                |                                        |            |  |  |  |

Al termine, fare clic su Connetti.

#### Passaggio 13

Verificare che il tunnel sia collegato. Il tunnel dovrebbe essere abilitato.

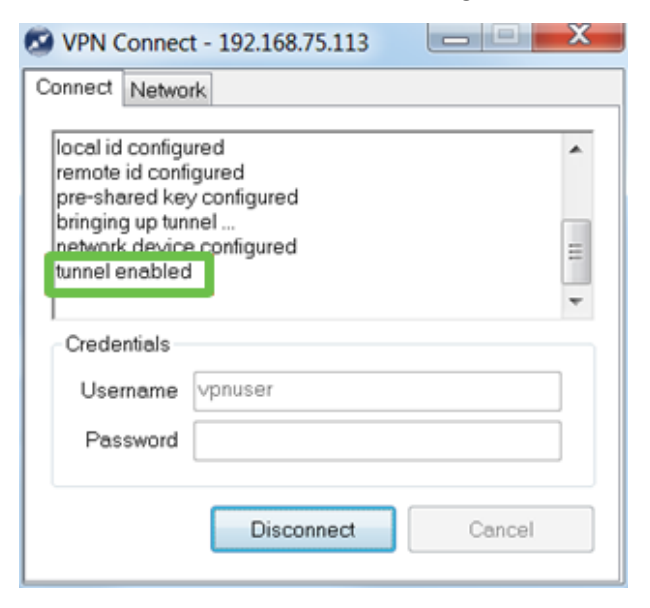

# Conclusioni

Ecco, ora è possibile connettersi alla rete tramite VPN.